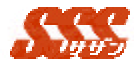

# 第2章 初期設定

本章では、SSS の運用を開始される前に設定しておく必要のある項目について ご説明いたします。

導入の担当をされる場合、下記項目の設定を必ず行うようにしてください。 (設定に関する詳細は、『ユーザーズマニュアル』をご参照ください。)

### 2.1 必須設定

#### 2.1.1 会社情報の設定

[共通設定]-[会社情報マスタメンテナンス]をクリックし、会社情報 の設定を行います。

ここで登録した会社名は、ブラウザのタイトルバーに表示されます。

# 2.1.2 グループの設定

[共通設定]-[グループマスタメンテナンス]をクリックし、「グルー プ」を登録します。

"グループ"には、会社内の「部署」や「課」等を登録するとよい

でしょう。

(インストール時に登録されているグループは、必要であれば、名称を変更し御使いください。不要であれば削除して、新規グループを 登録してください。)

[グループマスタメンテナンス]-[インポート]ボタンで、CSV ファイ ルによる、一括登録(インポート)を行うことが可能です。

インポートの場合、SSSから、エクスポートしたCSVファイルを 編集し、利用することが可能ですが、その場合、CSVファイルの先 頭のタイトル行を削除する必要がありますので、ご注意ください。

また、CSV ファイル内に指定する「ID」を、既に登録されている グループの「ID」と同じ ID にすることにより、登録されているグル ープ情報の上書きが行われます。

新規登録の場合は、「ID」は"0"を指定してください。

(グループの ID は、[グループマスタメンテナンス]-[エクスポート]により出力した CSV ファイルにてご確認ください。存在しない ID を指定した場合、新規登録として処理されます。)

1

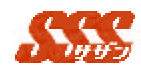

2.1.3 ユーザの設定

[共通設定]-[ユーザマスタメンテナンス]をクリックし、ユーザの登録を行います。「ユーザ」は必ず1つ以上の「グループ」に所属させる必要がありますので、グループの設定を行っていない場合、先に[グループマスタメンテナンス]で、グループの設定を行ってください。

(インストール時に登録されているユーザは、必要であれば、内容 を変更し御使いください。不要であれば削除して、新規ユーザを登録 してください。)

[ユーザマスタメンテナンス]-[インポート]ボタンで、CSV ファイル による、一括登録(インポート)を行うことが可能です。

インポートの場合、SSSから、エクスポートしたCSVファイルを 編集し、利用することが可能ですが、その場合、CSVファイルを先 頭のタイトル行を削除する必要がありますので、ご注意ください。

また、CSV ファイル内に指定する「ID」を、既に登録されている ユーザの「ID」と同じ ID にすることにより、登録されているユーザ 情報の上書きが行われます。この際、「パスワード」を変更せず、ユ ーザ情報の上書きを行う場合には、パスワード欄には、「\*」を指定し て CSV ファイルを作成してください。

「ユーザレベル」に関しましては、"一般"、"管理者"のいずれか を指定するようにしてください。

新規登録の場合は、「ID」は"0"を指定してください。

(ユーザの ID は、[ユーザマスタメンテナンス]-[エクスポート]に より出力した CSV ファイルにてご確認ください。存在しない ID を 指定した場合、新規登録として処理されます。)

「管理者」とは・・・部署内のマネージャのことではなく、SSS の各ユーザのデータを管理するユーザのことです。導入・運用を担当 される方を「管理者」にすることをお勧めいたします。

スケジュールのメール通知では、ユーザマスタにて設定された 「E-mail」宛てにメールを送信しますので、スケジュールのメ ール通知を使用する場合、ユーザマスタメンテナンスにて、 「E-mail」を必ず設定するようにしてください。

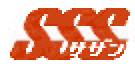

#### 2.1.4 交通機関マスタメンテナンス

[共通設定]-[交通機関マスタメンテナンス]をクリックし、「交通機関」 を設定してください。「交通機関」を設定することにより、交通費精 算の内訳登録の時に、交通機関の選択が行えるようになります。

#### 2.1.5 地区マスタメンテナンス

[マスタ]-[地区マスタメンテナンス]をクリックし、全ユーザ共通の 「地区マスタ」を設定してください。

「地区」を登録することにより、「顧客マスタメンテナンス」の登録時に、地区の選択が行えるようになります。

ただし、ここで、「地区」を登録していなくても、[顧客マスタメン テナンス]-[インポート]にて、登録されていない「地区」を指定して インポートすると、自動的に地区の登録が行われます。

#### 2.1.6顧客マスタメンテナンス

[マスタ]-[顧客マスタメンテナンス]をクリックし、全ユーザ共通の 「顧客マスタ」を設定してください。「顧客マスタ」の設定の際、「地 区」の選択も行いたい場合は、先に「地区マスタ」の設定が必要です。

登録する顧客を CSV ファイルに編集すれば、CSV ファイルのイン ポートにより、一括して登録することも可能です。

インポートで指定する CSV ファイルの内容に、「地区」を指定す ると、「地区マスタ」に該当する「地区」が存在しない場合、自動的 に「地区マスタ」にも登録されます。

<u>「地区」の指定は、全文字完全一致で指定してください。</u> <u>1文字でも一致していない場合、インポートは行えません。</u> 「顧客マスタ」のインポートは、「管理者」レベルのユーザのみ が行えます。

[顧客マスタメンテナンス]-[インポート]ボタンで、CSV ファイルに による、一括登録(インポート)を行うことが可能です。

インポートの場合、SSS から、エクスポートした CSV ファイルを 編集し、利用することが可能ですが、その場合、CSV ファイルを先 頭のタイトル行を削除する必要がありますので、ご注意ください。

3

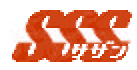

また、CSV ファイル内に指定する「ID」を、既に登録されている 顧客の「ID」と同じ ID にすることにより、登録されている顧客情報 の上書きが行われます。

新規登録の場合は、「ID」は"0"を指定してください。

(顧客の ID は、[顧客マスタメンテナンス]-[エクスポート]により 出力した CSV ファイルにてご確認ください。存在しない ID を指定 した場合、新規登録として処理されます。)

「顧客種別」は、"D"(顧客1)/ "E"(顧客2)/ "B"(両方) のいずれかを指定してください。

「顧客1」及び「顧客2」の名称は[共通設定]-[顧客種別名]で設 定できます。

「訪問頻度」は、

- "A"・・・毎日訪問
- "B"・・・1週間に1回訪問
- "C"・・・2週間に1回訪問
- "D"・・・1ヶ月に1回訪問
- "E"・・・半年に1回訪問

のいずれかを選択してください。

「業種」に関しましては、予め定義された値を指定してください。 (指定する値に関しましては、「2.3 **各種固定マスタ**」をご参照く ださい。)

「訪問頻度」、「業種」に該当しない値を指定していた場合、「不定」 として登録されますのでご注意ください。

#### 2.1.7商品マスタメンテナンス

[マスタ]-[商品マスタメンテナンス]をクリックし、全ユーザ共通の 「商品マスタ」を設定してください。

[商品マスタメンテナンス]-[インポート]ボタンで、CSV ファイルに による、一括登録(インポート)を行うことが可能です。

インポートの場合、SSSから、エクスポートしたCSVファイルを 編集し、利用することが可能ですが、その場合、CSVファイルを先

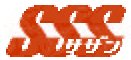

頭のタイトル行を削除する必要がありますので、ご注意ください。

また、CSV ファイル内に指定する「ID」を、既に登録されている 商品の「ID」と同じ ID にすることにより、登録されているユーザ情 報の上書きが行われます。

新規登録の場合は、「ID」は"0"を指定してください。

(商品の ID は、[商品マスタメンテナンス]-[エクスポート]により 出力した CSV ファイルにてご確認ください。存在しない ID を指定 した場合、新規登録として処理されます。)

<u>「商品マスタ」のインポートは、「管理者」レベルのユーザのみ</u> が行えます。

#### 2.1.8 担当者別の商品マスタメンテナンス

[個人マスタ]-[商品マスタメンテナンス]をクリックし、個人毎の 「商品マスタ」を設定してください。

自分の取り扱う商品を選択し、自分のマスタとして登録する必要が あります。これは、主に「日報登録」の際に必要であり、ここ(個人 マスタ)に登録されていない商品は、日報に登録することができませ ん。(日報登録時にも個人商品マスタに登録することが可能です。)

## 2.1.9担当者別の顧客マスタメンテナンス

[個人マスタ]-[顧客マスタメンテナンス]をクリックし、個人毎の「顧客マスタ」を設定してください。

自分の担当する顧客を選択し、自分のマスタとして登録する必要が あります。これは、主に「日報登録」の際に必要であり、ここ(個人 マスタ)に登録されていない顧客は、日報に登録することができませ ん。(日報登録時にも個人顧客マスタに登録することが可能です。)

# 2.1.10 グループ設定

[グループ設定]-[グループ設定]をクリックし、各グループの定を行ってください。

「グループ設定」は、各グループの「売上・粗利推移」、「売上・粗 利グラフ(部署別)」、「達成グラフ(部署別)」を表示する際、集計す る際の基準月と集計期間の初期値となりますので、必ず各グループの グループ長に設定させるようにしてください。

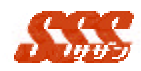

2.1.11 売上目標・粗利目標・売上数目標の設定

[グループ設定]-[売上目標設定]、[粗利目標設定]、[売上数目標設定] をクリックし、各グループの目標設定を行ってください。

「売上・粗利・売上数目標の設定」は、各グループのグループ長も 設定することが可能です。ここで設定する必要はありませんが、グル ープ、ユーザを登録した後は、必ず各グループのグループ長に設定さ せるようにしてください。

# 2.2 オプション設定

これからの設定は、オプションの設定です。 設定は必須ではありませんので、必要な場合のみ設定変更してください。

#### 2.2.1 メールサーバの設定(使用する場合のみ)

[共通設定]-[メールサーバの設定]をクリックし、メールサーバの設 定を行います。

スケジュール機能にて、[予約]登録時、他のユーザへの通知に、 メールを使用する場合、メールサーバの設定が必要です。 社内、もしくは社外に構築しているメールサーバの情報を設定し、メ

ールの送信を可能にします。

#### 2.2.2 共通設定

[共通設定]-[共通設定]をクリックし、表示関連の設定や iOfficeV3 との連携の設定を行ってください。

## 2.2.3 スケジュール設定

[共通設定]-[スケジュール設定]をクリックし、スケジュール機能の 各種設定を行ってください。

スケジュール画面にて、各ユーザが所属しているグループのみを参 照可能とする又はスケジュール起動時の初期表示画面の設定等を行 うことが可能です。

## 2.2.4 スケジュール祝日設定

[共通設定]-[スケジュール祝日設定]をクリックし、スケジュール機

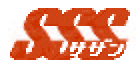

能にて使用する"祝日"の設定を行ってください。

#### 2.2.5顧客種別名の設定

[共通設定]-[顧客種別名の設定]をクリックし、顧客種別名の設定を行ってください。ここで登録した「顧客種別名」が各画面の顧客種別 名として表示されます。

#### 2.2.6 見込度名の設定

[共通設定]-[見込度名の設定]をクリックし、見込度名の設定を行って ください。ここで登録した見込度名が各画面の見込度名として表示 されます。

# 2.2.7 交通費精算設定

[共通設定]-[交通費精算設定]をクリックし、過去の交通費データの保存期間を設定してください。

# 2.2.8 ログイン方法の設定

[共通設定]-[ログイン方法の切り替え]をクリックし、各ユーザが、 "SSS"にログインする方法を設定します。

「氏名選択によるログイン」、「グループ一覧からの氏名選択による ログイン」、「ログイン ID、パスワードによるログイン」からお選び ください。

「ログイン ID」、「パスワード」は[共通設定]-[ユーザマスタメンテ ナンス]にて行うことが可能です。また、「パスワード」の変更は"SSS" トップ画面で各ユーザが各自変更することが可能です。

## 2.2.9 初期表示メニューの設定

[共通設定]-[初期表示メニューの設定]をクリックし、御社の会社ロ ゴを登録してください。

トップメニューに表示されている、"SSS"と、画面下部に表示されるロゴ(先頭イメージ)を登録することが可能です。

# 2.3 各種固定マスタ

# ここでは、各機能登録時に選択する固定マスタの値を紹介し

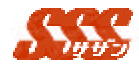

ます。

# 2.3.1 「訪問頻度」

訪問頻度は、以下の一覧よりいずれかを選択します。

| 項目       |
|----------|
| 毎日訪問     |
| 1週間に1回訪問 |
| 2週間に1回訪問 |
| 1ヶ月に1回訪問 |
| 半年に1回訪問  |

# 2.3.2 「業種」

業種は、以下の一覧よりいずれかを選択します。

| 項目       |
|----------|
| 水産・農林    |
| 鉱業       |
| 建設       |
| 食料品      |
| 繊維製品     |
| パルプ・紙    |
| 化学       |
| 医薬品      |
| 石油・石炭製品  |
| ゴム製品     |
| ガラス・土石製品 |
| 鉄鋼       |
| 非鉄金属     |
|          |
| 電気機器     |
| 輸送用機器    |
| 精密機器     |
| その他製品    |
|          |

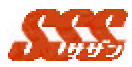

| 卸売業   |
|-------|
| 小売業   |
| 銀行    |
| その他金融 |
| 証券    |
| 保険    |
| 不動産   |
| 陸運    |
| 海運    |
| 空運    |
| 倉庫・運輸 |
| 通信    |
| 電力・ガス |
| サービス  |
| その他   |

「業種」につきましては、[マスタ]-[業種マスタメンテナンス]に て変更することが可能です。

# 2.3.3 「訪問目的」

訪問目的は、以下の一覧よりいずれかを選択します。

本項目は、設定で変更可能です。

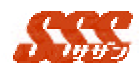

クレーム

その他

引継ぎのため訪問

# 2.3.4 「商談結果」

商談結果は、以下の一覧よりいずれかを選択します。

本項目は、設定で変更可能です。

| 項目   |
|------|
| 変化無し |
| 引き合い |
| 進展   |
| 内示   |
| 受注   |
| 納品   |
| 集金   |
| クレーム |
| 無効   |
| 失注   |
| 引継ぎ  |